УНИВЕРСИТЕТ ЗА НАЦИОНАЛНО И СВЕТОВНО СТОПАНСТВО

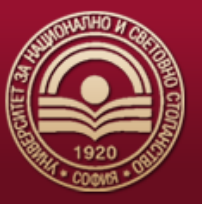

# <u>УКАЗАНИЯ ЗА ОНЛАЙН ЗАПИСВАНЕ</u> <u>НА СТУДЕНТИ В УНСС</u>

## Условия за онлайн записване на класираните кандидат-студенти и за онлайн потвърждаване за участие в следващо класиране

Онлайн могат да се запишат или да потвърдят участието си в следващо класиране кандидатстуденти, които са български граждани и са навършили 18 години към датата на записването или потвърждаването. Българските граждани под 18 години, чужденци и кандидати със специални потребности се записват в Центъра за прием на документи на УНСС. Документи се закупуват в книжарницата на УНСС.

## <u> Приложения за Онлайн записване на студент</u>

### Свалете приложението "Evrotrust" и се регистрирайте в него

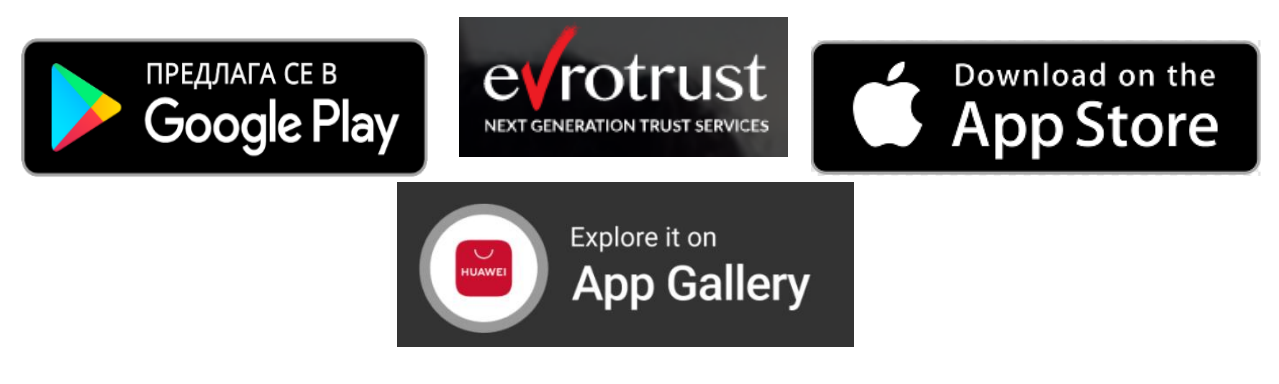

Чрез това приложение ще можете **да се идентифицирате и подписвате** електронно. "Евротръст Технолъджис" АД е <u>доставчик на квалифицирани удостоверителни</u> <u>услуги</u>.

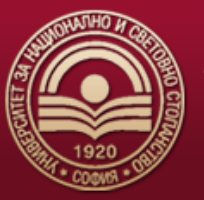

**Регистрирайте се в него**, като имайте предвид, че за регистрацията ще е необходимо да имате навършени 18 г. към текущата дата и да разполагате с личната си карта.

Регистрацията можете да направите и преди обявения срок за записване.

Регистрацията е безплатна за всички кандидат-студенти на УНСС.

Приложението Evrotrust изисква мобилно устройство/таблет с операционна система Android (версия 7.0 или понова), iOS (на Apple, версия 12.0 или по-нова) или Harmony всички версии, която не е възпряна от актуализация и ъпдейт. Телефонът трябва да е свързан към Интернет чрез WiFi връзка или чрез GSM връзка.

#### Стъпки при първоначалната регистрация:

- **1.** Изберете ПИН, с който впоследствие ще се автентикирате пред Евротръст запомнете го или си го запишете на сигурно място
- 2. Подгответе личната си карта.
- 3. Следвайте инструкциите на екрана приложението ще поиска да снимате личната си карта от двете страни, след което и да снимате лицето си, за да могат да удостоверят Вашата самоличност спрямо показаната лична карта.

Отдалечената квалифицирана електронна идентификация се извършва директно от мобилния телефон. Отнема минути и има правната стойност на лично явяване. Издава се и удостоверение за квалифициран електронен подпис отдалечено, без лично явяване. Използва се за подписване на електронни документи през мобилен телефон със същата правна стойност като със саморъчен подпис.

При проблеми с работата в приложението на Евротръст, свържете се с тях на тел. 02 90 50 100 (ако линията е заета – наберете 02 448 58 58)

#### Етапи при онлайн записването на студенти в УНСС

- **1.** Вход в системата през линк: <u>https://zapisvane.unwe.bg</u> с ЕГН и вашата парола за онлайн системата за прием на кандидат-студенти.
- 2. След успешен вход се преминава към проверка дали към текущия момент сте под 18 години, дали сте чужденец или сте кандидат със специални потребности. Ако бъде установено, че приспадате към тези случаи, трябва да се запишете присъствено в Центъра за прием на документи на УНСС. Документите се закупуват в книжарницата на УНСС.
- **3.** След като е извършена проверката от стъпка 2 по-горе, следва да се извърши проверка на статуса ви: резерва, потвърдили своето участие в следващо класиране, класирани по желание или записани като студент в УНСС.
  - а. Ако статусът ви е "Резерва", може да потвърдите своето участие в следващите класирания с натискане на бутон "Потвърждаване". При успешно потвърждаване ще получите имейл съобщение на имейла, с който сте регистрирани за извършеното действие.
  - b. Ако вече сте потвърдил участие в следващо класиране, излиза информативен текст за вашия статус.

#### с. Ако сте класиран:

- класиран на първо желание: следва да се запишете, в противен случай губите своето място в класирането. /виж т.4/
- іі. Класиран, но не по първо желание:
  - Имате възможност да се запишете в специалността, в която сте класиран. /виж т.4/

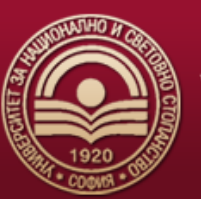

- Или да потвърдите своето участие в следващо класиране, без да ви се губи мястото за текущо класираната специалност.
- **4.** Ако сте класиран и искате да се запишете за студент в УНСС, трябва да извършите следните стъпки:
  - а. **Автентикиране с Evrotrust и подписване на документ с лични данни**, които предоставяте на УНСС за целите на записването Ви като студент.
  - b. След успешен подпис, следва да изберете дисциплини, които да изучавате през първата година като студент в УНСС, да изберете дали да бъде здравно осигуряван от УНСС.
  - с. На следваща стъпка се изчислява семестриалната такса, която трябва да заплатите онлайн с дебитна/кредитна карта през платформата. Изискване, за плащането да е успешно, е банковата карта, с която се плаща да има валидна 3D верификация и 3DS /статична/ парола. Към таксата за първия семестър, е включена и цената за електронната студентска книжка, като това е указано на екрана, който ви се визуализира.
- 5. След успешно плащане, на екрана ще се визуализират студентските Ви данни. С успешното плащане, Вие успешно се записвате като студент в УНСС. Освен студентските Ви данни, на екрана се визуализират и документите, които следва да бъдат електронно подписани от Вас през приложението Evrotrust:
  - а. Ако сте избрал здравно да се осигурявате от УНСС: документ, с който давате съгласието си за това.
  - b. Ако сте се записали платено обучение: договор за платено обучение в УНСС.
- **6.** С подписването на тези документи вие сте успешно записан в УНСС и на екрана ще ви се визуализира съобщение дали процесът е изцяло завършен.